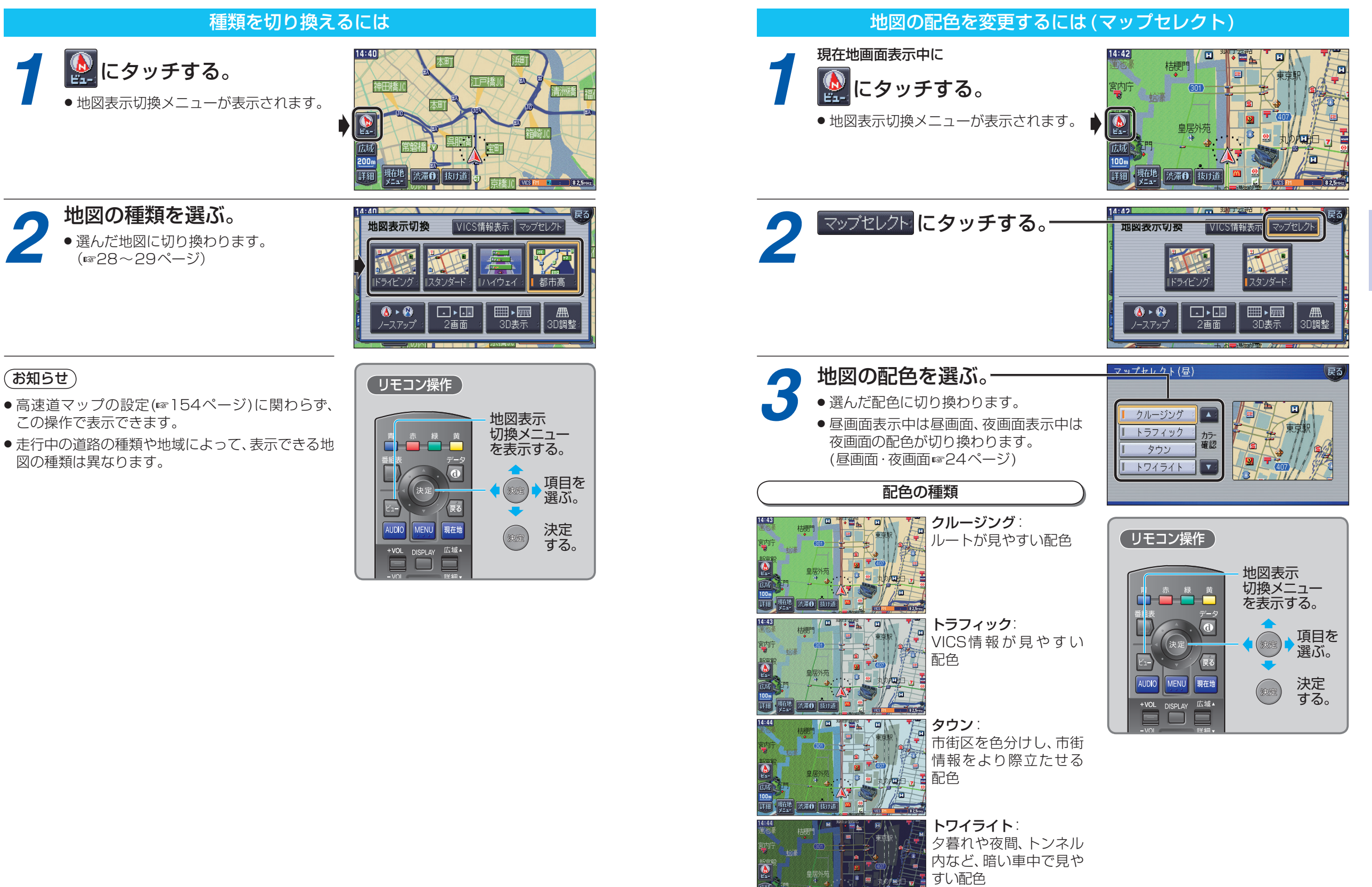

脏地 法滞日 抜け道

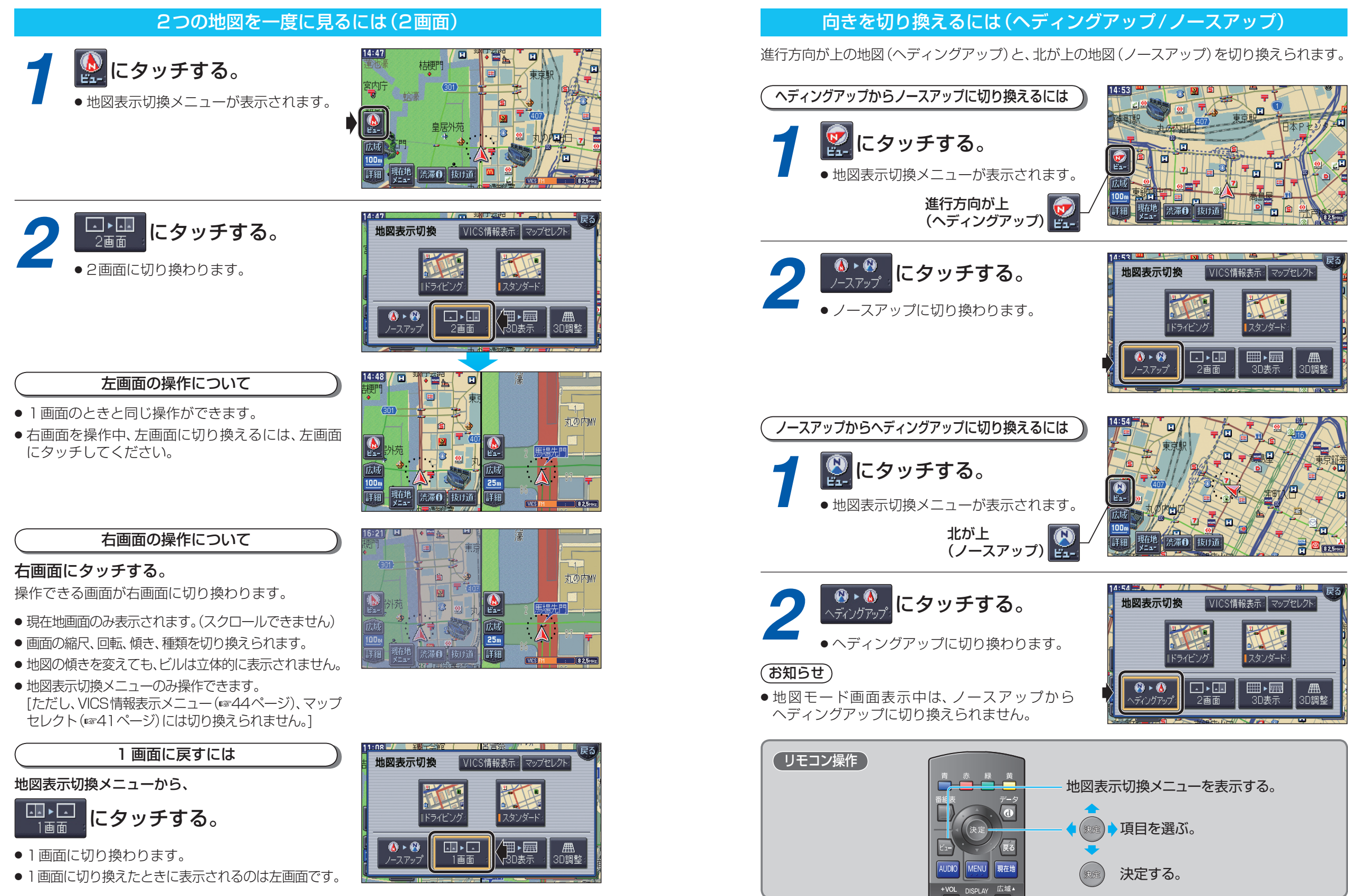

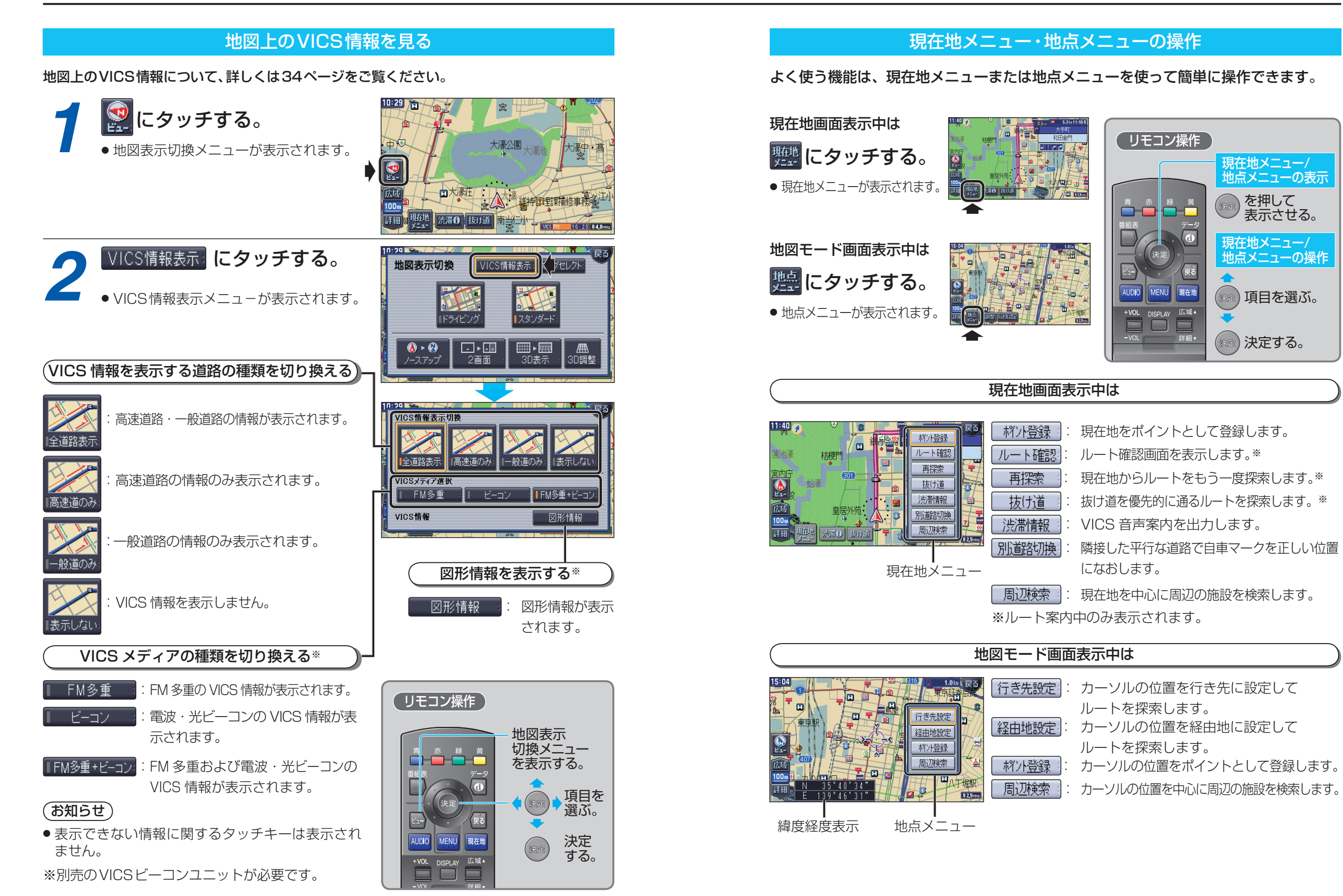

基本操作

## メニュー画面の操作を覚えよう

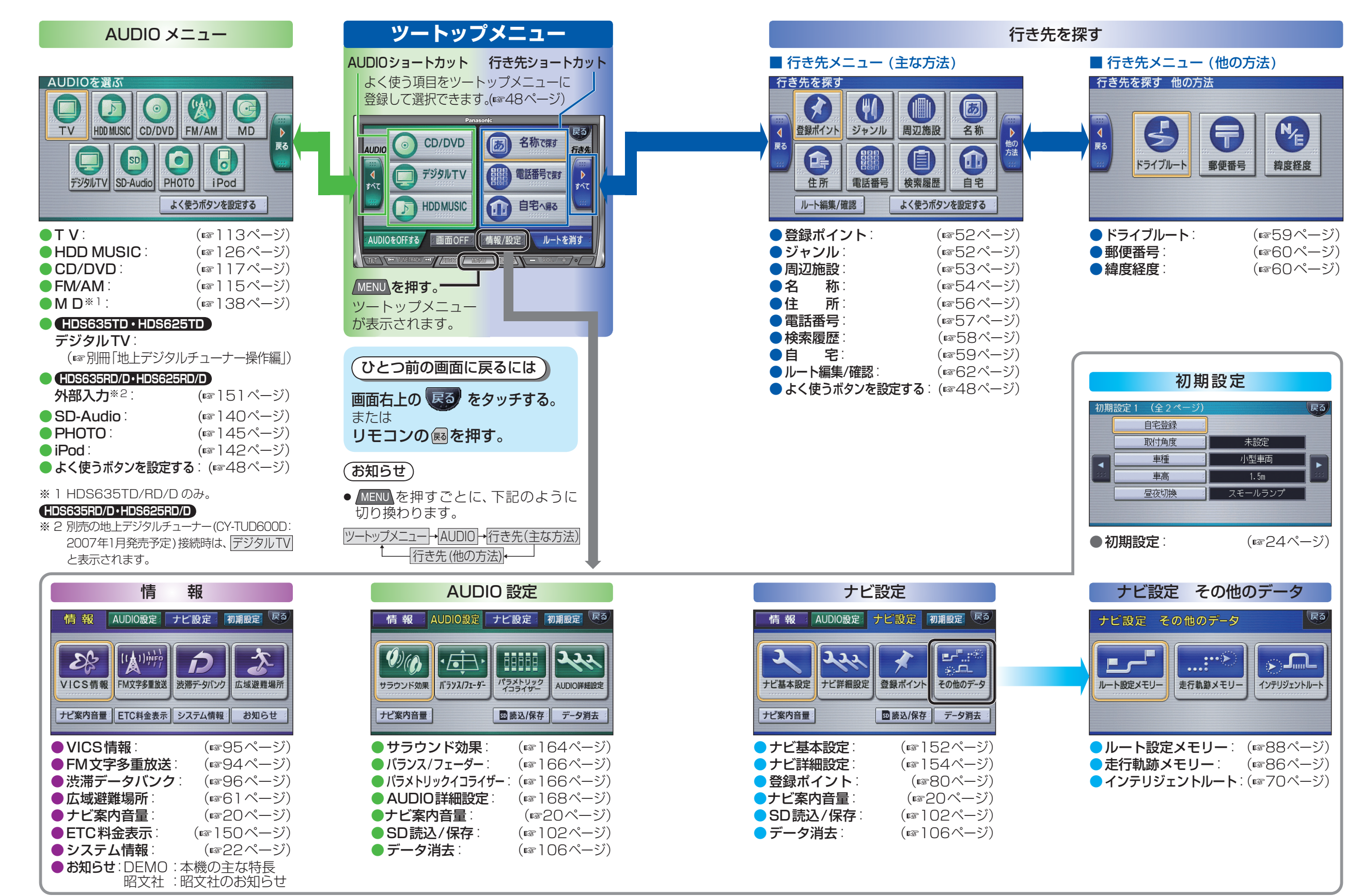

メニュー画面の操作を覚えよう

基本操作

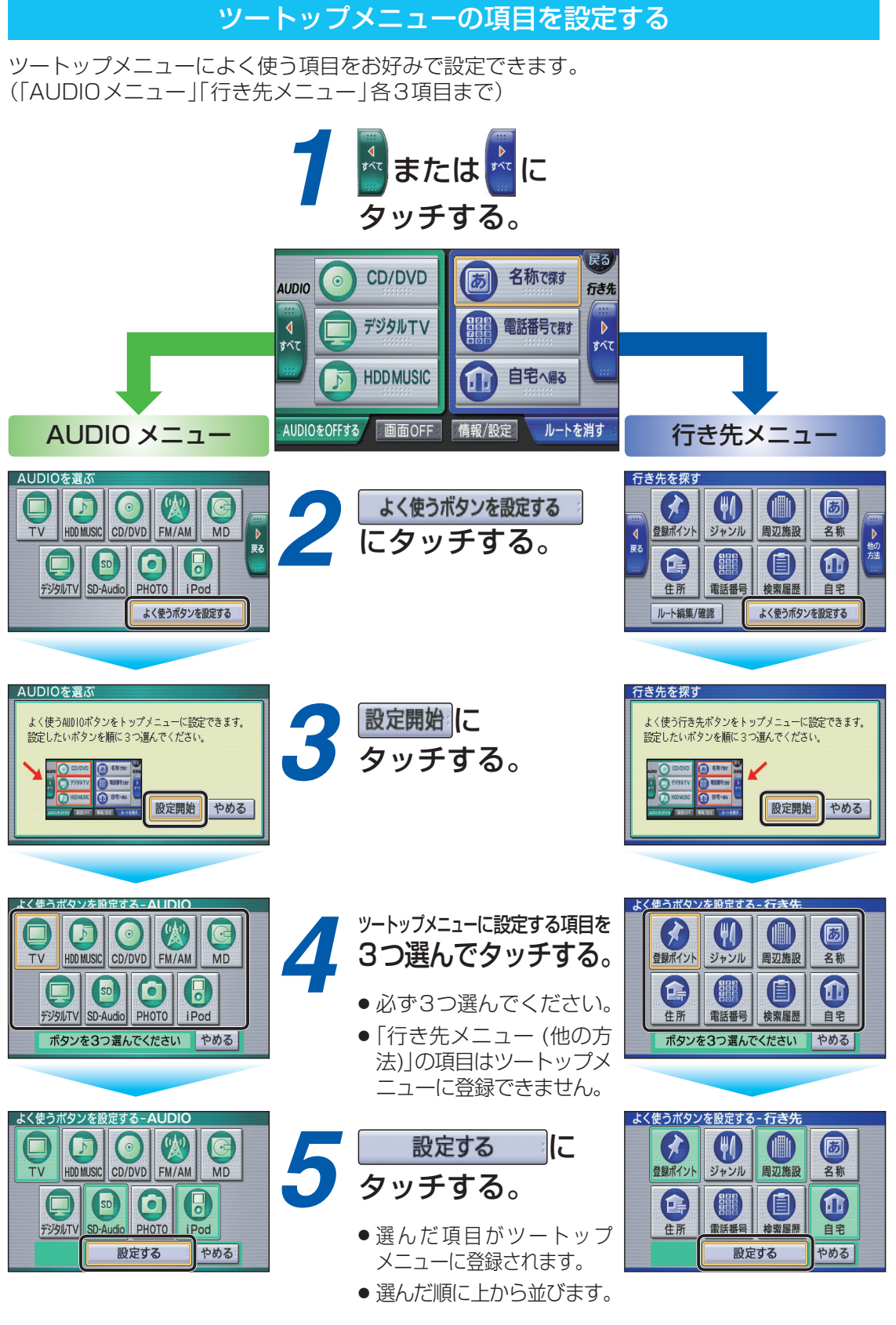